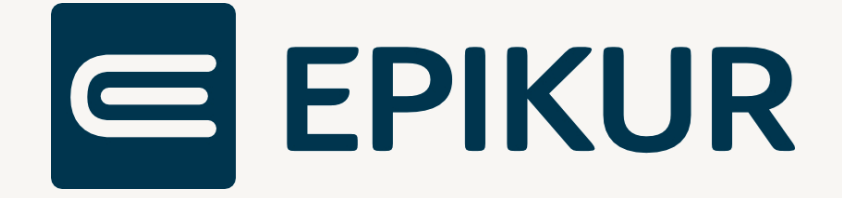

# eRezept (eRP)

# Anbindung und Verwendung mit Epikur

Kurzanleitung

Version 3 Stand: 28.12.2023

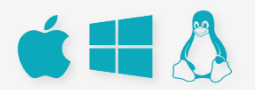

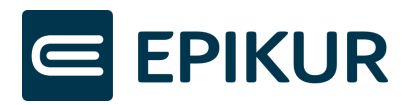

# Inhaltsverzeichnis

| 1 | [   | Das e | eRezept                                      | 3 |
|---|-----|-------|----------------------------------------------|---|
| 2 | ١   | /orai | ussetzungen                                  | 3 |
|   | 2.1 |       | Lizenzen bestellen                           | 3 |
|   | 2.2 | 2 I   | Lizenzen zuordnen                            | 3 |
| 3 | e   | eReze | ept erstellen und einstellen                 | 5 |
|   | 3.1 | (     | eRezept erstellen und automatisch einstellen | 5 |
|   | 3.2 | 2 1   | Manuelles Einstellen in den Fachdienst       | 6 |
|   | 3.3 | 3 I   | Rezepte standardmäßig als eRezept verwenden  | 6 |
| 4 | Z   | Zugri | iff des Patienten auf das eRezept            | 8 |
| 5 | e   | eReze | ept stornieren                               | 9 |
| 6 | Ċ   | Über  | sicht möglicher Status eines eRezepts1       | 1 |

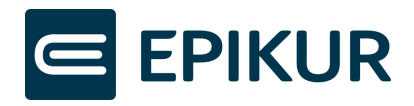

## 1 Das eRezept

Das eRezept (eRp) kann aktuell ausschließlich für apothekenpflichtige Arzneimittel zulasten der GKV verwendet werden.

Die bundesweit verpflichtende Nutzung des elektronischen Rezepts (eRezept) für verschreibungspflichtige Arzneimittel zulasten der GKV trat mit dem 01.01.2024 in Kraft. Seit diesem Datum dürfen für Versicherte in den gesetzlichen Krankenversicherungen keine Papierrezepte mehr für verschreibungspflichtige Arzneimittel ausgestellt werden.

## 2 Voraussetzungen

Zur Erstellung von eRezepten benötigen Sie

- einen Konnektor ab Produkttypversion (PTV) 3. Bei secunet entspricht PTV 3 der Firmwareversion 3.5.0.
  - Wenn Sie Ihren Konnektor, wie empfohlen, regelmäßig updaten, läuft dieser bereits auf einer deutlich höheren Version.
- einen elektronischen Heilberufsausweis der zweiten Generation inklusive dessen Signatur-PIN zur Signatur des eRezepts. Bitte beachten Sie, dass sich die Signatur-PIN eventuell von der Karten-PIN Ihres HBAs unterscheidet.

#### 2.1 Lizenzen bestellen

Damit die Funktionalitäten des eRezepts in EPIKUR genutzt werden können, ist eine eRezept-Lizenz notwendig. Standardmäßig haben wir für Sie bereits eine eRezept-Lizenz für 1 Nutzer zur Verfügung gestellt.

Wenn Sie eRezept-Lizenzen für weitere Nutzer benötigen, wenden Sie sich bitte per E-Mail an <u>vertrieb@epikur.de</u> oder per Fax an +49 30 340 601 109.

#### 2.2 Lizenzen zuordnen

Loggen Sie sich als Administrator in Epikur ein und ordnen Sie die eRezept-Lizenz dem gewünschten Nutzer zu.

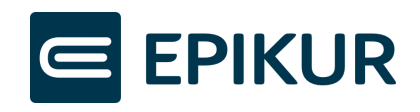

| Programm Extr                                                                   | ras Hilfe Wartung      |         |          |                  |                         |                 |                   |               |                    |           |                     |        |           |          |         |
|---------------------------------------------------------------------------------|------------------------|---------|----------|------------------|-------------------------|-----------------|-------------------|---------------|--------------------|-----------|---------------------|--------|-----------|----------|---------|
|                                                                                 | Admin                  |         |          |                  |                         |                 |                   |               |                    |           |                     |        | Ċ         | ×        | ۲       |
|                                                                                 | Benutzer               |         | -        | Lizenz           |                         |                 | Online-Lizenz     | anfordern     | Lizenz hinterlege  | n ePA     | 2.0-Modul besteller | n Ein  | nstellung | en kop   | leren   |
| Admin                                                                           | Aktiv                  | 1       | rgin     |                  | Name                    | Vorname         | Rolle             | Lia           | tenz-Typ           | Profil    | Gruppenzuordn       | ung 🛱  | 6 Nutze   | r anleg  | gen     |
|                                                                                 | Administra             | ator    | 2        |                  | Administrator           |                 | Administrator     | -             |                    |           |                     | -      | Le Nutre  | r head   | haitan  |
| -                                                                               | 🗸 Xenia                |         | <u> </u> |                  | Oidette                 | Xenia           | Arzt/Therapeut    | e-medic       | 0                  |           | eAU, eRezept, eDI   | M      | NUCZE     | rbeard   | Jeiten  |
| Konnektor                                                                       |                        | _       |          |                  |                         |                 |                   |               |                    |           |                     | 2      | NUCZE     | r Kione  | n       |
|                                                                                 |                        |         |          |                  | Mitalied                | schaft von Arzt | /Therapeut: Oidet | te. Xenia     |                    |           | ×                   | -      | Grup      | penzuoi  | rdnung  |
|                                                                                 |                        |         |          |                  |                         |                 |                   |               |                    |           |                     |        | S Recht   | te beari | beiten  |
| Ondesys                                                                         |                        | Auswahl | Zuordnu  |                  | Gruppe                  |                 | m 🗁 4             | arzt/Therapeu | it: Oidette, Xenia |           |                     |        | 🛠 Einst   | ellunge  | in      |
|                                                                                 |                        |         |          | Modul: SAD1 (0/  | 40)                     |                 |                   | Modul: eAl    | J                  |           |                     |        | Nutze     | r archiv | vieren  |
| 1                                                                               |                        |         |          | Modul: Sozialpsy | chiatrischer Bericht (C | 0/40)           |                   | Modul: eRe    | azept              |           |                     |        | 0         |          |         |
| LDAP                                                                            |                        |         |          | Modul: Starface  | (0/40)                  |                 |                   | Modul: Me     | dikamentendatenb:  | ank       |                     |        | 23        |          |         |
| (TR)                                                                            | 1                      |         |          | Modul: Supervisi | ons Verwaltung (0/40)   | )               |                   | Lizenz-Typ:   | e-medico           |           |                     |        | Br Betri  | ebsst v  | verw.   |
| ()<br>()<br>()<br>()<br>()<br>()<br>()<br>()<br>()<br>()<br>()<br>()<br>()<br>( |                        |         | -        | Modul: TARMED    | (CH) (0/40)             |                 |                   | Modul: ePA    | A-Modul            |           |                     |        | An LANR   | s verwa  | alten   |
| •                                                                               |                        |         |          | Modul: VAG_FA_0  | GASTRO_BW (0/40)        |                 |                   |               |                    |           |                     |        | no Stan   | forte ve | erwalte |
| Online-Funktionen                                                               |                        |         |          | Modul: VAG_FA_   | CARDIO_BW (0/40)        |                 | -                 |               |                    |           |                     |        | Jordin    |          |         |
|                                                                                 |                        |         |          | Modul: Videospr  | echstunde (0/1)         |                 |                   |               |                    |           |                     |        |           |          |         |
| @                                                                               |                        |         |          | Modul: Web-Zug   | riff(Tablet) (0/40)     |                 |                   |               |                    |           |                     |        |           |          |         |
| КІМ                                                                             | alle Nutzer V          |         |          | Modul: WebDAV    | (0/40)                  |                 |                   |               |                    |           |                     | Demo-M | Nutzer av | sblend   | den •   |
|                                                                                 |                        |         |          | Modul: eAU (1/7  | )                       |                 |                   |               |                    |           |                     |        |           |          |         |
|                                                                                 |                        | n n     |          | Modul: eConsen   | tPro Web (0/40)         |                 | 0                 |               |                    |           |                     | Ę      | A Grup    |          |         |
|                                                                                 | Lizenz-Typ: e-medico ( |         |          | Modul: eDMP (1/  | 40)                     |                 |                   |               | <b>•</b>           |           |                     |        | S see     |          |         |
|                                                                                 | Lizenz-Typ: e-medico I |         |          | Moduly a DA Mod  | 4(1.0)                  |                 | 4                 |               |                    |           |                     |        | 3         |          |         |
|                                                                                 | Lizenz-Typ: e-medico f |         |          | Modul: eRezept   | (1/7)                   |                 |                   |               | 5                  |           |                     |        | 6 neue    | Gruppe   | e       |
|                                                                                 | Lizenz-Typ: e-medico F |         |          |                  |                         |                 |                   |               | $\sim$             | Speichern | Abbrechen           |        | / bear    |          |         |
|                                                                                 | uzenz-typ: e-therapie  |         |          |                  |                         |                 |                   |               |                    |           |                     |        | 12.4      |          |         |

Um die Lizenz einem Nutzer zuzuordnen, klicken Sie bitte auf:

- 1. Admin
- 2. den gewünschten Nutzer
- 3. Button "Gruppenzuordnung"
- 4. Checkbox bei "Modul: eRezept" das Häkchen muss in der Checkbox gesetzt sein
- 5. Button "Speichern"

Die eRezept-Funktionen sind nach Lizenzzuordnung für die entsprechenden Nutzer vollumfänglich aktiviert.

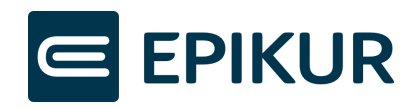

# 3 eRezept erstellen und einstellen

#### 3.1 eRezept erstellen und automatisch einstellen

|                                                                                                    |                                                                                                    | -                        |                                                                                                    | Suchen 🛃                                                                                                    |
|----------------------------------------------------------------------------------------------------|----------------------------------------------------------------------------------------------------|--------------------------|----------------------------------------------------------------------------------------------------|----------------------------------------------------------------------------------------------------|
| Freifrau                                                                                                  | Godofsky, Mia Annika Nicole                                                                                                    | Elisabeth (24.06.1       | cave:                                                                                                    | Neues Rezept                                                                                                  |
| stertorst                                                                                                 | einweg 97, 28203 Bremen                                                                                                    |                          |                                                                                                    | Anzeigen                                                                                                    |
| est GKV-                                                                                                  | SV IKNR: 10950                                                                                                    | 00969 VKNR: 74799        |                                                                                                    | × Löschen                                                                                                    |
| ersicherte                                                                                                | en-Nr.: X110484045 Status: 3000                                                                                                    | Gültig bis:              |                                                                                                    | Sauermedikamen                                                                                                |
|                                                                                                    | Richtgrößenvolumen 310,64/                                                                                                    | 0 (0%) 🛕                 |                                                                                                    | In Hausapotheke                                                                                               |
|                                                                                                    | Text                                                                                                    | Anz aut So mit in        | Mo Mitt Ab Na Dj Einheit Anmerkung / Dosieranwe Begründung / Abgabehin                                                                                                    | Vor                                                                                                    |
| 🖿 GKV                                                                                                    | Rezept: gebührenpflichtig                                                                                                    |                          |                                                                                                    |                                                                                                    |
| í N                                                                                                    | OVALGIN Sanofi-Aventis Selbstmed.                                                                                                    | 1 🗌 🗸 🗸                  | Stück                                                                                                    | 0                                                                                                    |
| Grün                                                                                                    | es Rezept                                                                                                    |                          |                                                                                                    |                                                                                                    |
| P/                                                                                                    | ANTOPRAZOL 1A 20MG B SODB 1A.                                                                                                    | 1 🗹 🗹                    | Stuck                                                                                                    | 0                                                                                                    |
|                                                                                                    |                                                                                                    |                          |                                                                                                    |                                                                                                    |
|                                                                                                    |                                                                                                    |                          |                                                                                                    |                                                                                                    |
|                                                                                                    |                                                                                                    |                          |                                                                                                    |                                                                                                    |
| gebühre                                                                                                   | enpflichtig 🔵 gebührenfrei 🗌 Noc                                                                                                    | tu 🗌 Sonstige Ursache    | BVG Hilfsmittel Impfstoff SprSt. Bedarf                                                                                                    | _                                                                                                    |
| gebühre                                                                                                   | enpflichtig gebührenfrei Noc                                                                                                    | tu Sonstige Ursache      | BVG Hilfsmittel Impfstoff SprSt. Bedarf                                                                                                    |                                                                                                    |
| gebühre<br>nfalltag                                                                                       | enpflichtig gebührenfrei Noc                                                                                                    | ctu 🗌 Sonstige Ursache 🗌 | BVG Hilfsmittel Impfstoff SprSt. Bedarf      Zusätzliche Kennzeichen                                                                                                    |                                                                                                    |
| gebühre<br>nfalltag<br>eRezept                                                                            | enpflichtig gebührenfrei Noc                                                                                                    | tu 🗌 Sonstige Ursache    | V     BVG     Hilfsmiltel     Impfstoff     SprSt. Bedarf       Zusätzliche Kennzeichen     V                                                                                                    |                                                                                                    |
| gebühre<br>nfalltag<br>eRezept<br>Hausa                                                                   | enpflichtig gebührenfrei Noc<br>Vunfalbetri<br>t                                                                                                    | tu Sonstige Ursache      | BVG Hilfsmittel Impfstoff SprSt. Bedarf  Zusätzliche Kennzeichen  Dauermedikamente Diagnosen Freitestverordnung Darreichung                                                                                                    | sform @ Hinzufüg                                                                                              |
| gebühre<br>Ifalltag<br>eRezept<br>Hausa                                                                   | enpflichtig gebührenfrei Noc<br>Vinfalibetri<br>t<br>potheke Vorherige Rezepte                                                                                                    | tu Sonstige Ursache      | BVG Hilfsmittel Impfstoff SprSt. Bedarf      Zusätzliche Kennzeichen      Dauermedikamente Diagnosen Freitextverordnung Darreichung                                                                                                    | sform O Hinzufüg                                                                                              |
| gebühre<br>falltag<br>eRezept<br>Hausa<br>text:                                                           | enpflichlig gebührenfrei Noc                                                                                                    | tu Sonstige Ursache      | BVG Hilfsmittel Impfstoff SprSt. Bedarf      Zusätzliche Kennzeichen      Dauermedikamente      Diagnosen      Freitextverordnung      Darreichung      Darreichung                                                                                                    | sform I Hinzufüg                                                                                              |
| gebühre<br>falltag<br>eRezept<br>Hausa<br>text:<br>PZN                                                    | enpflichlig gebührenfrei Noc<br>Vinfallbetri<br>t<br>potheke Vorherige Rezepte                                                                                                    | tu Sonstige Ursache eb   | BVG Hilfsmittel Impfstoff SprSt. Bedarf      Zusätzliche Kennzeichen      Dauermedikamente Diagnosen      Freitextverordnung      Darreichungsform      Packungsgröße Hinweis                                                                                                    | sform I Hinzufug<br>C Verordnen<br>Anzeigen                                                                   |
| gebühre<br>falltag<br>Hausa<br>text:<br>PZN                                                               | enpflichtig gebührenfrei Noc<br>Unfallbetrik<br>potheke Vorherige Rezepte<br>Name<br>Noch ein Mix                                                                                       | tu Sonstige Ursache      | BVG Hilfsmittel Impfstoff Spr-St. Bedarf      Zusätzliche Kennzeichen      Dauermedikamente      Diagnosen      Freitextverordnung      Darreichungsform      Packungsgröße      Hinweis                                                                                                    | sform © Hinzufüg                                                                                              |
| gebühra<br>falltag<br>Hausa<br>text:<br>PZN<br>00000<br>00000                                             | enpflichtig gebührenfrei Noc<br>Vinfallbetri<br>t<br>potheke Vorherige Rezepte<br>Name<br>Noch ein Mix<br>Nur Wirkstoff<br>Sadralio Sümn                                                | tu Sonstige Ursache      | BVG Hilfsmittel Impfstoff Spr-St. Bedarf      Zusätzliche Kennzeichen      Dauermedikamente Diagnosen Freitextverordnung Darreichung      Darreichungsform Packungsgröße Hinweis                                                                                                    | sform I Hinzufüg                                                                                              |
| gebühra<br>falltag<br>Hausa<br>text:<br>PZN<br>00000<br>00000<br>00000                                    | Anpflichtig gebührenfrei Noc<br>Unfallbetri<br>t<br>potheke Vorherige Rezepte<br>Noch ein Mixe<br>Nur Wirkstoff<br>Sertralin 50mg<br>tramdolor                                          | tu Sonslige Ursache eb   | BVG Hilfsmittel Impfstoff SprSt. Bedarf      Zusätzliche Kennzeichen      Dauermedikamente      Diagnosen      Freitextverordnung      Darreichungsform      Packungsgröße      Hinweis                                                                                                    | sform I Hinzufüg<br>C Verordnen<br>Anzöpen<br>Bearbeten<br>X Löschen                                          |
| gebühre<br>falltag<br>Hausa<br>text:<br>PZN<br>00000<br>00000<br>00000<br>00000<br>00000<br>00000<br>0000 | enpflichtig gebührenfrei Noc<br>Unfallbetri<br>t<br>potheke Vorherige Rezepte<br>Name<br>Noch ein Mix<br>Nur Wirkstoff<br>Sertralin 50mg<br>tramdolor<br>NOVALGIN                       | tu Sonstige Ursache eb   | BWG Hilfsmittel Impfstoff SprSt. Bedarf      Zusätzliche Kennzeichen      Dauermedikamente     Diagnosen     Freitextverordnung     Darreichungsform     Packungsgröße     Hinweis      FiTab     10St.N1     R_€, S.W.+                                                                                                    | sform I Hinzufüg<br>C Verordnen<br>Barbeten<br>V Löschen<br>Eigene Liste                                      |
| gebühre<br>alltag<br>Hausa<br>ext:<br>PZN<br>10000<br>10000<br>11577<br>16311                             | enpflichtlig gebührenfrei Noc<br>Unfallbetrik<br>potheke Vorherige Rezepte<br>Name<br>Noch ein Mix<br>Nur Wirkstoff<br>Sertralin Sömg<br>tramdolor<br>NOVALGIN<br>PANTOPRAZOL 1A 20MG B | tu Sonstige Ursache eb   | BVG Hilfsmittel Impfstoff Spr-St. Bedarf      Zusätzliche Kennzeichen      Dauermedikamente     Diagnosen     Fretextverordnung     Darreichungsform     Packungsgröße     Hinweis      FITab     10St.N1     R, €, §, W, +     TabMR     14St     A, C, §, W                                                                        | sform © Hinzufüg                                                                                              |
| gebühre<br>falltag (<br>Hausa<br>text:<br>PZN<br>00000<br>00000<br>00000<br>31577<br>86311                | Inpflichtig gebührenfrei Noc<br>Unfallbetri<br>t<br>potheke Vorherige Rezepte<br>Noch ein Mix<br>Nur Wirkstoff<br>Sentralin 50mg<br>tramdolor<br>NOVALGIN<br>PANTOPRAZOL 1A 20MG B      | tu Sonstige Ursache eb   | BVG       Hilfsmittel       Impfstoff       Spr-St. Bedarf         Zusätzliche Kennzeichen          Dauermedikamente       Diagnosen       Freitextverordnung       Darreichung         Darreichungsform       Packungsgröße       Hinweis         FiTab       10St N1       R, €, §, W, +         TabMR       14St       A, C, §, W | sform I Hinzufüg<br>Verordnen<br>R<br>Bearbeten<br>X Löschen<br>Eigene Liste<br>Globale Liste<br>Beide Listen |

Um ein eRezept zu erstellen, öffnen Sie die Rezeptmaske in EPIKUR und erstellen Sie ein neues GKV-Rezept. In der unteren Leiste der Rezepteigenschaften finden Sie die Checkbox "eRezept". EPIKUR unterstützt Sie bei der Entscheidung, ob ein eRezept oder ein Formularrezept erstellt werden soll:

• Für GKV-Rezepte setzt EPIKUR das Häkchen "eRezept" automatisch, wenn die Funktion zur Vorbelegung der "eRezept"-Checkbox in den Administratoreinstellungen aktiv ist (siehe Abschnitt Rezepte standardmäßig als eRezept verwenden).

Sollten Sie das Rezept nicht als eRezept erstellen wollen, beispielsweise während einer TI-Störung, können Sie das Häkchen entfernen. EPIKUR wird somit das Rezept als bekanntes Muster-16- Rezept erstellen.

• Für andere Rezepte, bspw. T-Rezepte oder Sprechstundenbedarf, ist das Häkchen "eRezept" nicht wählbar, da diese Rezepte weiterhin über die bekannten Formulare verordnet werden müssen.

Sie können im Rezept-Assistenten weiterhin mehrere verschiedene Rezepte parallel erstellen, ungeachtet des Rezepttyps.

Sobald Sie alle Rezepte des Patienten zusammengestellt haben, klicken Sie auf "Übernehmen/ Einstellen" oder "Übernehmen/ Einstellen und Drucken". EPIKUR wird

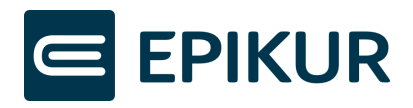

daraufhin die Formularrezepte auf bekanntem Wege erstellen. Für eRezepte wird EPIKUR den Signaturvorgang starten und das eRezept nach erfolgreicher Signatur in den Fachdienst der TI einstellen. Alle Rezepte finden Sie anschließend in der Patientenakte.

Tipp: Nutzen Sie die Komfortsignatur, um nicht für jedes Rezept erneut die Signatur-PIN am Kartenterminal eingeben zu müssen. Eine Kurzanleitung zur Nutzung der Komfortsignatur finden Sie durch Klick auf folgenden Link: <u>Kurzanleitung Komfortsignatur</u>

## 3.2 Manuelles Einstellen in den Fachdienst

| Р | Datum ~    | Kurz | Code   | Bezeichnung   | Status        | Abrec | Betrie | Datei | Intern   | Beme | . 🖶 | Ē   | Anzeigen         |
|---|------------|------|--------|---------------|---------------|-------|--------|-------|----------|------|-----|-----|------------------|
|   | 02.02.2022 | S    |        | 1/2022        | Unabgerechnet | Q1_A1 | Praxis |       | ×        |      |     |     | Rearbaitan       |
|   | 20.01.2022 | eRp  | GKV    | OLANZAPIN     | Eingestellt   |       | Praxis |       | ×        |      |     |     | Dearbeiten       |
|   | 20.01.2022 | eRp  | GKV    | OLANZAPIN     | Eingestellt   |       | Praxis |       | ×        |      |     | ×   | Löschen          |
|   | 20.01.2022 | eRp  | GKV    | OLANZAPIN     | Erstellt      |       | Praxis |       | ×        |      |     |     | Interner Vermerk |
|   | 16.12.2021 | NFD  |        | NFD           |               |       |        |       | ×        |      |     |     |                  |
|   | 16.12.2021 | D    | J03.9G | Akute         |               | Q4_A1 | Praxis |       | ×        |      |     | C.  | Klonen           |
|   | 15.12.2021 | eRp  | GKV    | NOVALGIN      | Storniert     |       | Praxis |       | ×        |      |     | E   | Medikationsplan  |
|   | 15.12.2021 | eRp  | GKV    | NOVALGIN      | Eingestellt   |       | Praxis |       | ×        |      |     |     |                  |
|   | 17.11.2021 | DA   |        | Anhang        |               |       | Praxis |       | ×        |      |     |     | Aufgabe anlegen  |
|   | 16.11.2021 | KIM  |        | KIM-Nachricht | t             |       |        |       | ×        |      |     | 1   | Termin suchen    |
|   | 16.11.2021 | DA   |        | Anhang        |               |       | Praxis |       | ×        |      |     | 111 | Firsteller       |
|   | 16.11.2021 | KIM  |        | KIM-Nachricht | t             |       |        |       | $\times$ |      |     | 3   |                  |

Wenn im Prozess des Einstellens in den Fachdienst Probleme auftraten, z.B. durch eine Unterbrechung der Internetverbindung, wird EPIKUR eine entsprechende Fehlermeldung anzeigen.

Das eRezept befindet sich anschließend mit dem Status "Erstellt" in der Patientenakte. Das eRezept wurde also erstellt, aber nicht hochgeladen. Markieren Sie das eRezept und klicken Sie auf "Einstellen", um es in den Fachdienst einzustellen und damit für den Patienten und Apotheken verfügbar zu machen.

#### 3.3 Rezepte standardmäßig als eRezept verwenden

Mit der verpflichtenden Nutzung des elektronischen Rezepts (eRezept) für verschreibungspflichtige Arzneimittel zulasten der GKV erstellt EPIKUR seit dem 01.01.2024 standardmäßig Rezepte als eRezept. Wenn Sie kein eRezept erstellen möchten, muss bei der Erstellung des Rezeptes in der Rezeptmaske aktiv die Checkbox "eRezept" deaktiviert werden.

Falls Sie die standardmäßige Erstellung von Rezepten als eRezept (standardmäßige Aktivierung der Checkbox "eRezept") deaktivieren möchten, loggen Sie sich als Administrator ein, klicken in den Bereich Konnektor und dort auf Globale Einstellungen. Deaktivieren Sie die Checkbox "Rezepte standardmäßig als eRezept verwenden".

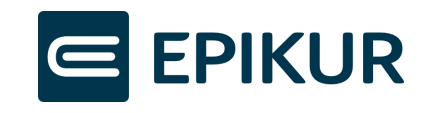

| Programm  | Extras Hilfe                                                                   |                              |            |
|-----------|--------------------------------------------------------------------------------|------------------------------|------------|
| e         | Konnektor                                                                      |                              |            |
|           | Einstellungen Globale Einstellung                                              | jen Status                   | Log        |
| Admin     | Routenoptionen                                                                 | ✓ TI-Routen-Konfigurations-Ŭ | berprüfung |
| Konnektor | Einstellung für eRezept<br>Rezepte standardmäßig als eRezept verwender         |                              |            |
| Condasus  | Sonstiges<br>Art der VSDM-Prüfung<br>Einheftung von Sinnsturgnerrinformationen | Immer                        | ~          |
|           | Langendary for organizatiopermitorinationen                                    |                              |            |
| LDAP      |                                                                                |                              |            |

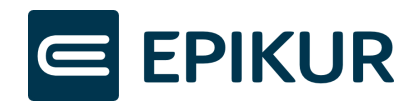

# 4 Zugriff des Patienten auf das eRezept

Sobald das eRezept im Fachdienst der TI eingestellt ist, steht es dem Patienten zur Verfügung.

Der Patient hat drei Optionen:

1. <u>Verwendung der eGK</u>

Apotheken können anhand der eGK des Patienten die in den Fachdienst eingestellten eRezepte abrufen. Somit kann das eRezept von dem Patienten mithilfe dessen elektronischen Gesundheitskarte (eGK) in einer Apotheke ausgestellt werden - ohne Verwendung einer App oder eines Papierausdrucks.

#### 2. <u>Verwendung der eRezept-App</u>

Der Patient installiert die App "E-Rezept" der gematik auf seinem Smartphone und authentifiziert sich dort unter Verwendung seiner eGK. Daraufhin findet der Patient alle für ihn ausgestellten eRezepte in seiner App und kann diese den Apotheken seiner Wahl zur Abgabe zuweisen oder in den Apotheken das eRezept in der App vorzeigen. Das eRezept in der App enthält einen Data-Matrix-Code, den die Apotheke scannen kann, um das eRezept vom Fachdienst der TI abzurufen.

Ein eRezept kann erst dann in der App angezeigt werden, wenn es erfolgreich in den Fachdienst der TI eingestellt wurde.

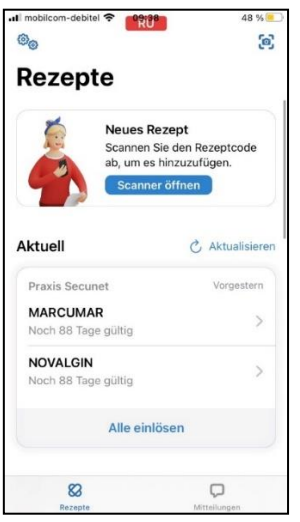

Die Abbildung zeigt eine Testversion der E-Rezept-App. Diese entspricht ggf. nicht dem aktuellen Stand der App Ihres Patienten.

#### 3. <u>Verwendung des Papierausdrucks aus EPIKUR</u>

Sollte sich der Patient einen Papierausdruck wünschen, können Sie ihm das eRezept ausdrucken. Der Ausdruck enthält ebenfalls (analog zur App) einen Data-Matrix-Code, den die Apotheke scannen kann, um das eRezept vom Fachdienst der

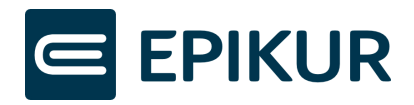

TI abzurufen.

Ein eRezept kann erst dann ausgedruckt werden, wenn es erfolgreich in den Fachdienst der TI eingestellt wurde.

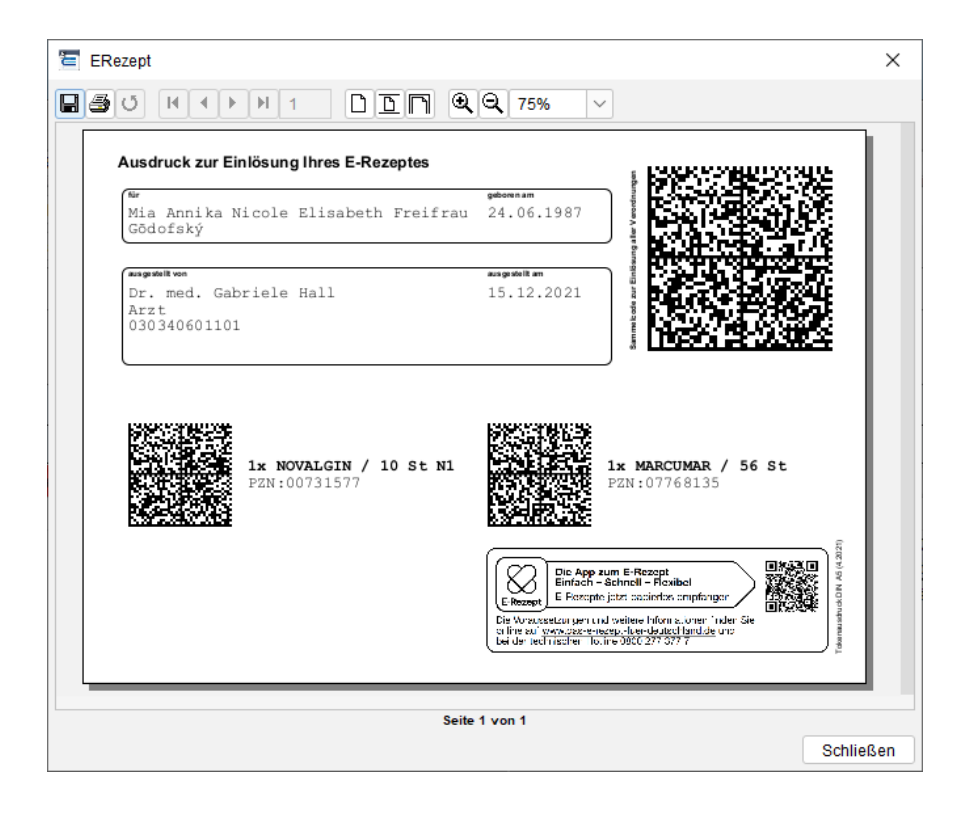

# 5 eRezept stornieren

Ein erstelltes eRezept, welches nicht auf dem Fachdienst eingestellt wurde, kann aus EPIKUR gelöscht werden.

Ein eRezept, das bereits in den Fachdienst eingestellt wurde, kann nur storniert werden, wenn die Apotheke das eRezept noch nicht abgerufen hat.

Markieren Sie das zu stornierende eRezept und klicken Sie auf "Löschen". EPIKUR sendet daraufhin eine Aufforderung zum Stornieren des eRezeptes an den Fachdienst. Der Fachdienst antwortet EPIKUR, ob das eRezept storniert werden konnte oder ob es bereits von einer Apotheke abgerufen wurde. EPIKUR zeigt Ihnen das Ergebnis entsprechend an und ändert im Falle des erfolgreichen Stornierens den Status des eRezeptes in "Storniert".

Befinden sich mehrere Verordnungen auf einem eRezept (Sammelrezept), werden alle Verordnungen storniert. Einzelnes Stornieren ist nicht möglich. Wenn einzelne Verordnungen eingelöst wurden, das Sammelrezept allerdings noch nicht vollständig eingelöst wurde (sozusagen ein Mix aus eingelösten und noch nicht eingelösten Verordnungen), wird bei der Stornierung das Sammelrezept aufgetrennt in 2 eRezepte. Die

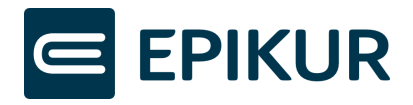

noch nicht eingelösten eRezepte werden storniert und mit dem Status "Storniert" in der Patientenakte abgelegt. Die bereits eingelösten Verordnungen werden als separates eRezept in der Patientenakte mit dem Status "Eingestellt" abgelegt.

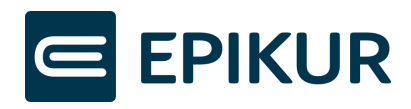

# 6 Übersicht möglicher Status eines eRezepts

| Status      | Bedeutung                                                                                                    |
|-------------|----------------------------------------------------------------------------------------------------|
| Erstellt    | Das eRezept wurde in EPIKUR erstellt, aber nicht in den Fachdienst der TI<br>eingestellt. Bisher befindet sich das eRezept also nur lokal in EPIKUR.                                                                                                    |
|             | Das eRezept ist folglich nicht in der E-Rezept-App des Patienten verfügbar<br>und es kann kein gültiger Ausdruck erstellt werden.                                                                                                    |
|             | Darum kann ein lediglich erstelltes eRezept auch ohne Folgen aus EPIKUR gelöscht werden.                                                                                                    |
| Eingestellt | Das eRezept wurde in den Fachdienst der TI eingestellt, es wurde also in die<br>TI hochgeladen und ist online verfügbar und somit gültig.                                                                                                    |
|             | Sie können einen gültigen Ausdruck erzeugen und der Patient sieht das eRezept in seiner App.                                                                                                    |
| Storniert   | Das eRezept befindet sich online auf dem Fachdienst. Da es noch von keiner<br>Apotheke abgerufen wurde, konnte es aus EPIKUR heraus erfolgreich<br>storniert werden. Der Patient kann es nicht mehr über die App in der<br>Apotheke einlösen. Der Code auf dem Papierausdruck ist ungültig. |
|             | Stornieren Sie eRezepte darum möglichst nur in Absprache mit Ihrem<br>Patienten.                                                                                                    |
|             | Wenn Sie versuchen, ein eRezept zu löschen, das bereits von einer Apotheke<br>abgerufen wurde, erhalten Sie von EPIKUR eine Fehlermeldung und der<br>Status des eRezepts bleibt "Eingestellt".                                                                                              |